## <利用者情報のメールアドレスの登録方法について>

メールアドレスは、「登録済利用者情報の変更」画面から登録することができます。 必ず「system@yoyaku.mitaka.site」からのメールを受信できるように設定してください。 ご利用のドメイン(「@icloud.com」、「@me.com」など)によっては、メールが届かないこ とがあります。「@icloud.com」、「@me.com」以外のメールアドレスをご利用ください。

(1) ログイン後、メニュー画面を開き「利用者情報の設定・変更」をクリックする

| 施設予約 日ログアウト ヨメニュー ほご利用の手引                                                                                                    |
|----------------------------------------------------------------------------------------------------|
| 空き照会・予約の申込 > 最近予約した施設を表示 > 予約内容の確認・取消 > 抽選内容の確認・取消 >                                                                                                    |
| 利用者情報の設定・変更 >> メッセージの確認 > ログアウト > ご利用の手引き >                                                                                                    |
| ① ログインしました。                                                                                                    |
| カテゴリー >     施設の種類 >     使用目的 >       から探す >     から探す >     から探す >                                                                                                    |
| 全施設から探す                                                                                                    |
| 施設名称で検索 施設の頭文字 >                                                                                                    |
| ➡ 付帯設備                                                                                                    |
| 空き状況の照会や予約をしたい施設を選んで「次へ」のボタンを押してください。施設は複数選択できます。                                                                                                    |
| 1/4ページ 次のページ >                                                                                                    |
| □ SUBARU総合スポーツセンター(三鷹中央防災公園・元気創造プラザ地下2階~1階)                                                                                                    |
| 施設案内書                                                                                                    |
| えロープ     ビ 車椅子使用者     ビ 車椅子対応ト     ビ 車椅子覚出し     P 駐車場     は     おむつ交換所     ゴロープ     ビ     ロープ     ビ     ロープ     ビ     ロープ     ビ     ロープ     ビ     ロープ     ビ     ロープ     ビ     ロープ     ビ     ロープ     ビ     ロープ     ビ     ロープ     ビ     ロープ     ビ     ロープ     ビ     ロープ     ロープ     ビ     ロープ     ビ     ロープ     ロープ     ビ     ロープ     ロープ |
|                                                                                                    |

## (2)「登録済利用者情報の変更」をクリニックする

|                                     | ▶ 施設予約 ▶ □                       | לעליקלי דיבא ד | 『ご利用の手引                        | 〇 三鷹市生涯学習施設等予約シン | 7 <i>71</i> |  |  |  |  |
|-------------------------------------|----------------------------------|----------------|--------------------------------|------------------|-------------|--|--|--|--|
| 利用者情報の設定・変更<br>ご利用になるサービスを選択してください。 |                                  |                |                                |                  |             |  |  |  |  |
| 赵                                   | <u> 臨設予約トップ</u> > 利用者情報の設定・      | 変更             |                                |                  |             |  |  |  |  |
| <                                   | 利用者登録事前入力<br>登録済利用者情報の変更         | > パスワードの変更     | л <                            | スワードの再設定         | >           |  |  |  |  |
|                                     | 空き照会・予約の申込 〉                     | 最近予約した施設を表示 >  | 予約内容の確認・取消                     | 当う 抽選内容の確認・取消    |             |  |  |  |  |
|                                     | 利用者情報の設定・変更 >                    | メッセージの確認 >     | ወグアウト >                        | ご利用の手引き >        |             |  |  |  |  |
|                                     | ©2016 Mitaka City. All Rights Re | eserved.       | <li>三鷹市生涯学習施設等予約システム     </li> |                  |             |  |  |  |  |

| <b>6</b> 施設予約 6                           | ・ログアウト ヨメニュー 目ご利用の手引                                         | 三貫市生涯学習施設等予約システム          |             |             |
|-------------------------------------------|--------------------------------------------------------------|---------------------------|-------------|-------------|
| 登録済利用者情報の<br>内容を確認して変更を押り                 | D変更<br>してください。                                               |                           |             |             |
| <u>施設予約トップ</u> > <u>利用者情報の</u>            | <u>約定・企西</u> > 警諜済利用者情報の変更                                   |                           | 1 回体豆球時に「き  | 単給先」に       |
| 連絡者名:                                     | - m                                                          |                           | 登録した方の情報    | 最が表示さ       |
|                                           |                                                              |                           | れます。        |             |
| אזיע :                                    | みたか たろう                                                      |                           |             |             |
| 郵使當号:                                     | 181-8525 住所核索                                                |                           |             |             |
| 住所:                                       |                                                              |                           | 1 メールアドレス   | を入力して       |
| 東京都三應中下連會●                                | - • - •                                                      |                           | ください        |             |
| 電話番号(必須):                                 | 0422-40-6-0000                                               |                           | くたらい。       |             |
| 電話番号種別:                                   | ◉ 自宅 ○ 携帯                                                    |                           | 施設に関9るの数    | いちせな、油      |
| 抽選結果等の<br>自動連絡メール:                        | ○ 不要 : ⑧ 必要                                                  |                           | 送中込のの3迭。    | る迭なとの       |
| X-11781.7                                 |                                                              |                           | メッセージを受     | け取ること       |
|                                           |                                                              |                           | ができます。      |             |
| メールアドレス<br>(確認) :                         |                                                              |                           |             |             |
| ※メールアドレスは、バスワ<br>※携帯のメールアドレスを留            | 7-ドの問い合わせを行う際にも必要になります。<br>2録することは可能ですが、受信制限されている場合は、 system | @yoyaku.mitaka.site からのメー | 🙆 内穴を確認後 [  | シャクトボタン     |
| ルを受信できるように設定し                             | 、てください。                                                      |                           |             | (人) パンン     |
|                                           | < 戻る 次へ >                                                    | 2                         | をクリックして     | .くについ。      |
|                                           |                                                              |                           |             |             |
| 空き服会・予約の中込 >                              | 最近予約した施設を表示 > 予約内容の確認・取消 ;                                   | 油 通内容の確認・取消 >             |             |             |
| 利用者情報の設定・変更<br>©2016 Mitaka City. All Rig | > メッセージの確認> ログアウト>                                           | ご利用の手引き>                  |             |             |
|                                           |                                                              |                           |             |             |
|                                           |                                                              |                           |             |             |
|                                           |                                                              | <b>0</b>                  |             |             |
| 1111 他設予約                                 | ├ ログアワト = メニュー ■ こ利用の手                                       | 51 😱 三鷹市生涯学習施設等予約5        |             |             |
| 登録済利用者情報<br>内容を確認して変更を挑                   | の変更確認<br>毛してください。                                            |                           |             |             |
| 施設予約トップ > 利用者情報(                          | の設定・変更 > 登録済利用者情報の変更 > 登録済利用者情報                              | 服の変更確認                    | - 🗛 スカリ. たく | ールアドレフが     |
|                                           |                                                              |                           |             |             |
| 申込者名:                                     | 三鷹太郎                                                         |                           | 表示されよ       | 9。          |
| がな:<br>郵便番号:                              | のたい たつつ                                                      |                           |             |             |
| 住所:                                       | 東京都三鷹市下連雀●-●-●                                               |                           |             |             |
| 電話番号:                                     | 0422-40-6-0000                                               |                           |             |             |
| 抽選結果等の 自動連絡メール・                           | 必要                                                           | 3                         | 🚺 内穴左碑詞     | 後「亦雨」ボクン    |
| メールアドレス:                                  |                                                              |                           |             | 皮 · タエ」 ハツノ |
|                                           |                                                              |                           | をクリック       | してくたさい。     |
|                                           | く 戻る 変                                                       | 短 > 4                     |             |             |
|                                           |                                                              |                           |             |             |

## (3) メールアドレスを入力し、利用者情報を変更する